# सेन्ट्रल्ड बेंक ऑफ़ इंडिया Central Bank of India

# EMERGING BUSINESS DEPARTMENT, CENTRAL OFFICE

# JOB CARD

Opening of Demat account will be with our bank .Our Capital market branch is the nodal branch .Once the Demat account is opened then trading account will be opened with Motilal Oswal .

For opening the demat account following The following documents are to be kept ready:

| Document              | Size       | format        |
|-----------------------|------------|---------------|
| Specimen signature    | 400*200 px | Png,jpg,jpeg  |
| Pan Card              | 500*750 px | Png,jpg,jpeg  |
| Cancelled cheque copy | 200 kb     | Png, jpg,jpeg |

- Mobile linked with aadhar for receiving the OTP .
- Please ENSURE that the internet connection is on.
- Brower rights to access the device camera and location services.
- Laptop or desktop camera and audio must be functional.

Go to bank website https://www.centralbankof India .co.in

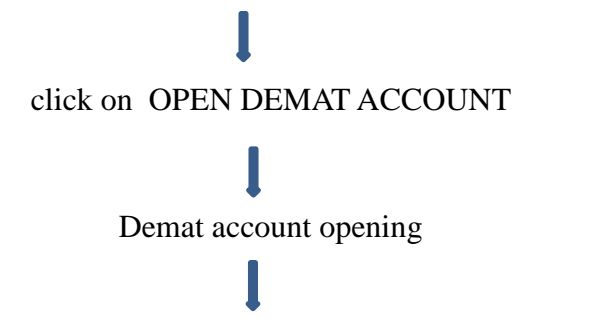

enter detail and submit

(Read the instructions on right hand side and Keep ready the documents as listed)

Below mentioned screen will be opened.

|                                    |                                                                                                    | DEPARTMENT, CENT                                                                                                    | RAL OFFICE                                                                                                    |            |
|------------------------------------|----------------------------------------------------------------------------------------------------|----------------------------------------------------------------------------------------------------|----------------------------------------------------------------------------------------------------|------------|
| /saathi.motilaloswal.com/E 🗙   🚸 C | entral Bank Of India 🛛 🗴 🖕 Central Bank O                                                                                                    | f India 🗙 🎸 cOLAO - Powered By: CD:                                                                                   | SL Vent: x + ····                                                                                                    | - 0        |
| C C dslolao.com/NewCusto           | mer/4CFCA2B436CEE21/1678269225045/aaf1edc1                                                                                                    | acd44125a1a822d481b54ddb/THAKUR%20MAI                                                                                 | NGESH%20MORESHWAR/AAOPT3813E/N/NA 🖻 🖈                                                                                                    | 1          |
| सेन्ट्रल बेंक<br>Central Bar       | ऑफ़ इंडिया<br>Ik of India<br>L° TO YOU SINCE 1911                                                                                                    |                                                                                                    |                                                                                                    |            |
| New Customer Existing              | Customer                                                                                                    |                                                                                                    |                                                                                                    |            |
| Name As Per PAN                    | Date Of Birth                                                                                                    | PAN                                                                                                    | Mobile                                                                                                    |            |
| THAKUR MANGESH MOR                 | 10/10/1965                                                                                                    | AAOPT3813E                                                                                                    | 91 9881916423                                                                                                    | _          |
| E-mail                             |                                                                                                    | Captcha                                                                                                    | Type in the captcha box<br>359905 C                                                                                                    |            |
| I agree with Terms & co            | nditions                                                                                                    | roceed                                                                                                    |                                                                                                    |            |
| ·                                  |                                                                                                    |                                                                                                    |                                                                                                    |            |
| ·                                  | 🖉   🔜 🏷 🥐 🖛   Document - WordPad                                                                                                    |                                                                                                    | - 1                                                                                                    | X          |
| ·                                  | Image: Image: Image |                                                                                                    | - 1                                                                                                    |            |
| ·                                  | Image: Image:              | `∡` 律律 ⊟ · 慎 · 💽 🦪 🏢                                                                                                  | - I                                                                                                    | □ X<br>^ ( |
| ·                                  | Image: Image:              | `A` 律律 E・は・ ■ 愛び ■<br>全・■書書 計 Picture Paint Date                                                                      | - (<br>A Find<br>A Find<br>A |            |
| ·                                  | Image: Second system       Image: Second system       Image: Second system       Image: Second system         Image: Second system       Image: Second system       Image: Second system       Image: Second system         Image: Second system       Image: Second system       Image: Second system       Image: Second system         Image: Second system       Image: Second system       Image: Second system       Image: Second system         Image: Second system       Image: Second system       Image: Second system       Image: Second system       Image: Second system         Image: Second system       Image: Second system       Image: Secon                                                                                                    | A 律存日・録・<br>M 事音目目前<br>Paragraph Insert                                                                               | - Ind<br>and Insert<br>object Select all<br>Editing                                                                                                    |            |
| ·                                  | Image: Image: Image               | ・A、標準 注・↓ ↓<br>A、標準 注:・↓ ↓<br>A、 課 注 二 計 計 Picture Paint Date<br>Paragraph Insert<br>・ 1・3・1・4・1・5・1・6・1・7・1・8・1・9・1・ | - I<br>and Insert<br>abject<br>10: 1:11: 1:12: 1:13: 1:14: 1:15 1:16: 1:17: 1:18:                                                                                                    |            |

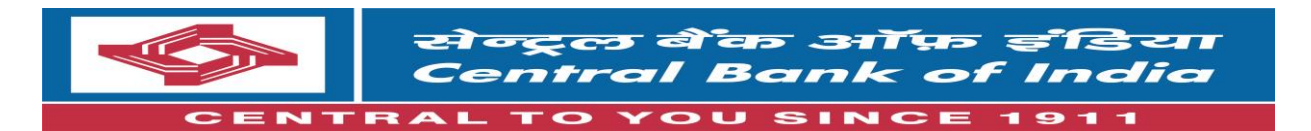

| 📓 https://saathi.motilaloswal.com/E 🗙 🛛 🚸 Central Bank Of Ind                                                                                  | ia 🗙 💊 Central Bank Of India 🗙 🎸 cOLAO - Powered By: CDSL Vent. 🗴                                                                                                    | +                                                              | · - 6                  | ×        |
|----------------------------------------------------------------------------------------------------|----------------------------------------------------------------------------------------------------|----------------------------------------------------------------|------------------------|----------|
| ← → C                                                                                                    | 36CEE21/1678269225045/aaf1edc1acd44125a1a822d481b54ddb/THAKUR%20MANGESH%20M<br>                                                                                                    | ORESHWAR/AAOPT3813E/N/NA 년                                     | 2 🛧 🔲                  | <b>1</b> |
| सेन्ट्रल वेंक ऑफ़ इंडिया<br>Central Bank of India                                                                                              | Terms and conditions                                                                                                    |                                                                |                        |          |
| 1911 & andb Ro "Angin" Incentration to you since to<br>New Customer Existing Customer<br>Name As Per PAN<br>THAKUR MANGESH MORESHWAR<br>E-mail | By agreeing to these Terms & Conditions, I understand and agree that the nature of<br>information I have provided for the purpose of Online Account Opening with / through<br><b>CENTRAL BANK OF INDIA</b> which may be used to query my details in KRA databases as<br>well as to fetch my information from KRA databases.<br>Further, based on my request / consent to join <b>CENTRAL BANK OF INDIA</b> as a client, I<br>have been informed by <b>CENTRAL BANK OF INDIA</b> that if uploaded, information available<br>in my eAadhaar PDF / XML file can be used for the purpose of KYC which is mandatory for<br>investors as per SEBI guidelines/regulations and that the same has to be uploaded into the<br>SERIE KRA system                                                                                                    | Mobile<br>91 9881916423<br>Type in the captcha box<br>260005 C |                        |          |
| I agree with Terms & conditions                                                                                                    | In case I select offline KYC mode for KYC purpose, I hereby provide my voluntary consent<br>and authorize <b>CENTRAL BANK OF INDIA</b> to extract and utilize my Aadnaar details<br>(demographic information including photograph) from my e-Aadhaar PDF / XML file for the<br>purpose of Online Account Opening with <b>CENTRAL BANK OF INDIA</b> I understand that<br>this KYC information which may include the Name, Gender, Date of Birth, Address and<br>Photograph is being extracted from eAadhaar PDF / XML file to on-board me as a client<br>with KRA. This application do not use or store Aadhaar number anywhere in the<br>application. The extracted information will not be used for other than aforementioned<br>purpose. I also give my consent to CDSL Venture Limited to decrypt offline KYC data i.e.<br>eAadhaar PDF / XML which is upload by me, and upload / update it into the CVL-KRA<br>system on behalf of <b>CENTRAL BANK OF INDIA</b> . | 55900                                                          |                        |          |
|                                                                                                    | In case I select AADHAAR OTP /eKYC mode for KYC purpose, I hereby give my consent<br>to authenticate myself by conducting an eKYC transaction through <b>CDSL Ventures</b><br><b>Limited (CVL)</b> which is a SEBI registered KRA and a licensed Authentication Service<br>Agency. Based on the above I also give my consent to CDSL Ventures Limited to upload<br>my eKYC data into the CVL-KRA system on behalf of <b>CENTRAL BANK OF INDIA</b> . CVL<br>does not capture or share your Aadhaar Number with <b>CENTRAL BANK OF INDIA</b> . Please<br>note that your Aadhaar number will be captured by the UIDAI's ANCS (Aadhaar Number                                                                                                    |                                                                |                        |          |
| Type here to search                                                                                                    | o 🗄 💽 🚍 💀 😁 🚺 🛤 📢                                                                                                    | 29°C Rain showers 🦯 🌈 🗊 🕬                                      | ENG 15:25<br>08-03-202 | 3 121)   |

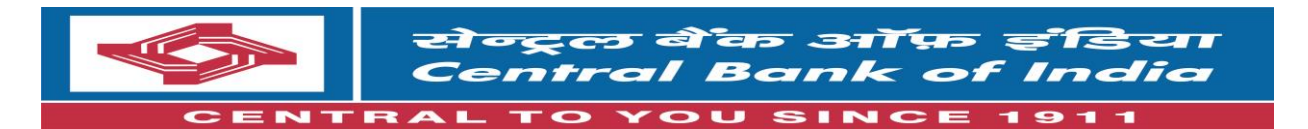

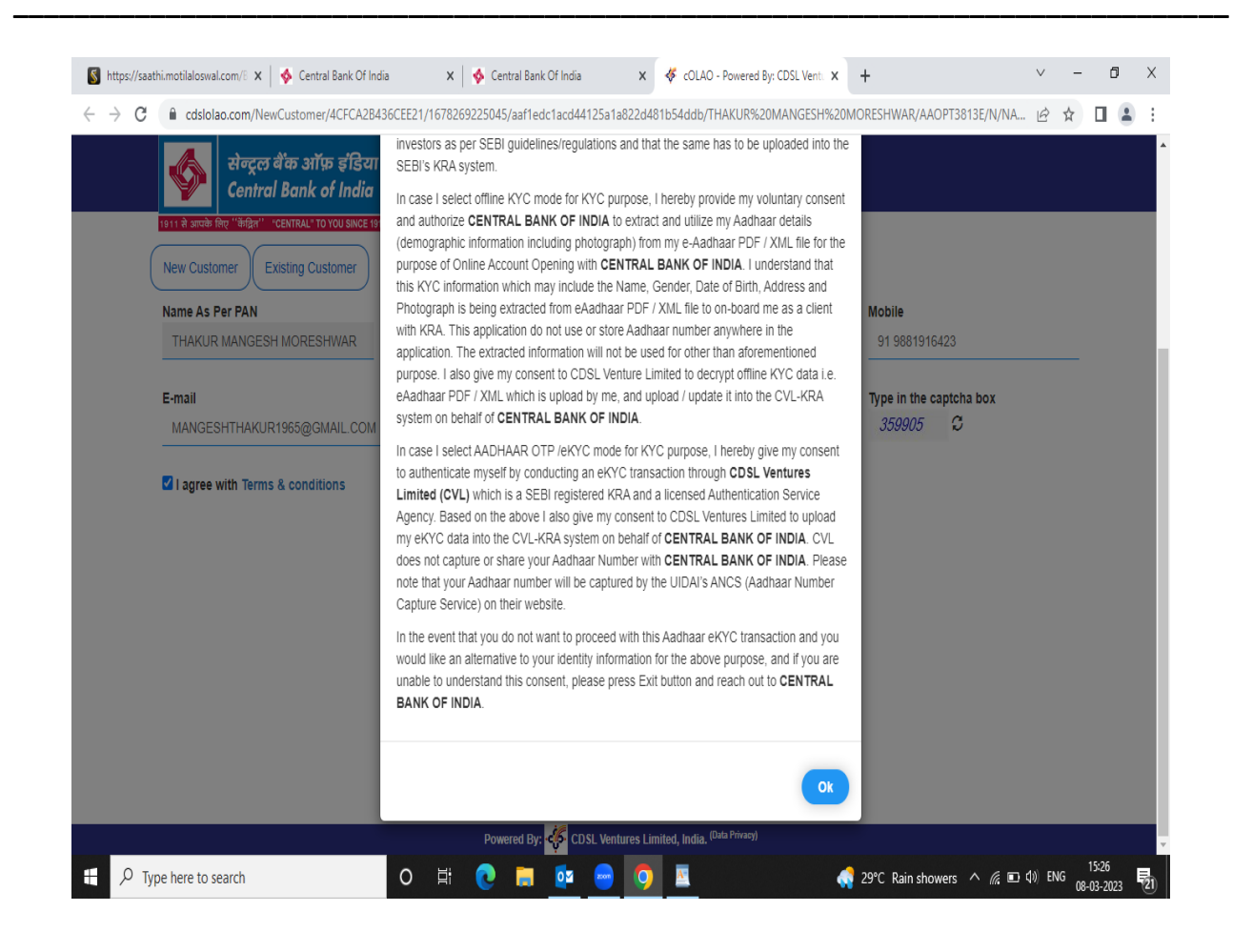

- Click on OK
- An OTP will be sent on your mobile and email id.

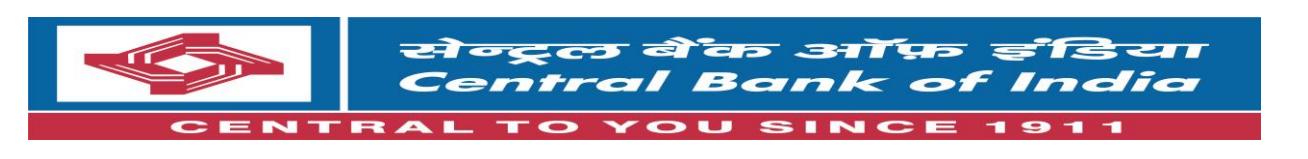

| C C cdslolao.com/NewCustomer/40                                             | CFCA2B436CEE21/1678269225045/aaf1edc         | 1acd44125a1a822d481b54ddb/THAKUR%20MA                    | NGESH%20MORESHWAR/AAOPT3813E/N/NA 🖻 🛧 |  |
|-----------------------------------------------------------------------------|----------------------------------------------|----------------------------------------------------------|---------------------------------------|--|
| सेन्ट्रल बेंक ऑफ़<br>Central Bank of                                        | इंडिया<br>India                              |                                                          |                                       |  |
| 1911 से आपके लिए ''केंग्रिल'' "CENTRAL"TO YO<br>New Customer Existing Custo | JU SINCE 1911<br>Imer                        |                                                          |                                       |  |
| Name As Per PAN                                                             | Date Of Birth                                | PAN                                                      | Mobile                                |  |
| THAKUR MANGESH MORESHW                                                      | VAR 10/10/1965                               | AAOPT3813E                                               | 91 9881916423                         |  |
| E-mail                                                                      |                                              | Captcha                                                  | Type in the captcha box               |  |
| MANGESHTHAKUR1965@GMA                                                       | IL.COM                                       | 799263                                                   | 835434 🖸                              |  |
| OTP has been sent successfully on the                                       | e mobile number and email id mentioned above | Proceed                                                  |                                       |  |
|                                                                             |                                              |                                                          |                                       |  |
| Mobile OTP                                                                  | Email OTP                                    |                                                          |                                       |  |
| Mobile OTP                                                                  | Email OTP                                    |                                                          |                                       |  |
| Mobile OTP                                                                  | Email OTP                                    |                                                          |                                       |  |
| Mobile OTP                                                                  | Email OTP                                    | CDSI Ventures I imited. India. <sup>(Data Privacy)</sup> |                                       |  |

- Enter Both the OTPs and submit.
- The below mentioned screen will be opened.

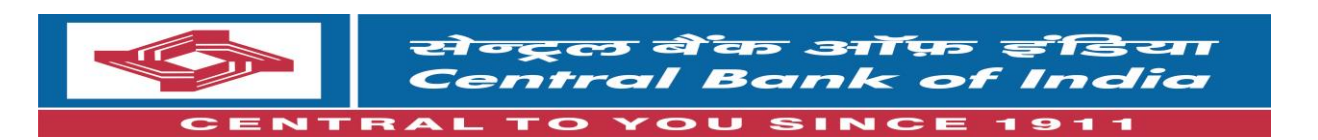

|   | सेन्ट्रल बैंद                   | ५ ऑफ डंडिया                                 |                      |            |          |    |   |   |
|---|---------------------------------|---------------------------------------------|----------------------|------------|----------|----|---|---|
| _ | 1911 से आपके लिए "केंद्रित      |                                             | Selec                | t KYC Mode |          |    | _ | - |
|   | New Customer                    | SELECT                                      | *                    |            |          |    |   |   |
|   | Name As Per PAN<br>THAKUR MANGE | SELECT<br>Aadhaar OTP (eKYC)<br>Aadhaar PDF |                      | Proceed    | xit      |    |   |   |
|   | E-mail                          | Aadnaar XML (Zip file)                      |                      |            |          | ox |   |   |
|   | MANGESHTHAKUR19                 | 65@GMAIL.COM                                |                      | 799263     | 835434 S |    |   |   |
|   | I agree with Terms &            | conditions                                  | Proceed              |            |          |    |   |   |
|   | OTP has been sent success       | Final OTP                                   | an la menuonea above |            |          |    |   |   |
|   | 0915F9                          | 69487E                                      |                      |            |          |    |   |   |
|   |                                 |                                             |                      |            |          |    |   |   |

• Select KYC mode Aadhaar OTP

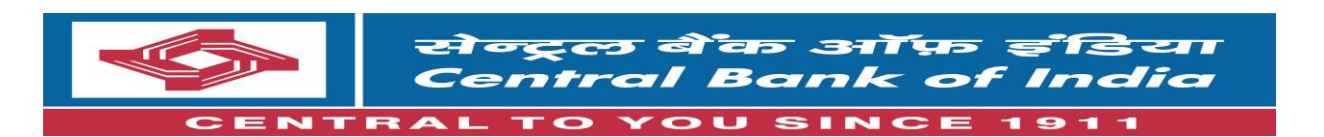

| 📓 https://saathi.motilaloswal.com/E 🗙 🛛 🔖 Central Bank Of Ir | dia 🗙 🗼                                             | Central Bank Of India                               | 🗙 🛷 cOLAO - Po                            | wered By: CDSL Vente × +        |                          | v –      | ٥                  | Х  |
|--------------------------------------------------------------|-----------------------------------------------------|-----------------------------------------------------|-------------------------------------------|---------------------------------|--------------------------|----------|--------------------|----|
| ← → C                                                        | 436CEE21/16782692250                                | )45/aaf1edc1acd44125a                               | 1a822d481b54ddb/THAK                      | UR%20MANGESH%20MORESI           | WAR/AAOPT3813E/N/NA      | ₿ ☆      |                    | ;  |
| सेन्ट्रल बैंक ऑफ डंडिय<br>Cent                               |                                                     | •                                                   |                                           |                                 |                          |          |                    |    |
| 1911 से आपके लिए ''केंद्रित                                  |                                                     | Select                                              | KYC Mode                                  |                                 |                          |          |                    |    |
| New Customer Aadhaar OTF                                     | (eKYC)                                              | ~                                                   | Pro                                       | ceed Exit                       |                          |          |                    |    |
| THAKUR MANGE                                                 |                                                     |                                                     |                                           |                                 |                          |          |                    |    |
| E-mail • By selecting the on your Aadha                      | is option, you will be rea<br>ar number using OTP a | directed to UIDAI websit<br>uthentication from UIDA | e to initiate eKYC where<br>I.            | your demographic details will I | oe fetched based         |          |                    |    |
| I agree with Terms & conditions                              |                                                     |                                                     |                                           |                                 |                          |          |                    |    |
| OTP has been sent successfully on the mobile                 | number and email id men                             | tioned above                                        |                                           |                                 |                          |          |                    |    |
| Mobile OTP                                                   | Email OTP                                           |                                                     |                                           |                                 |                          |          |                    |    |
| 0915F9                                                       | 69487E                                              |                                                     |                                           |                                 |                          |          |                    |    |
| Submit Resend OTP                                            |                                                     |                                                     |                                           |                                 |                          |          |                    |    |
|                                                              | Pe                                                  | owered By: 🅳 CDSL Ve                                | ntures Limited, India. <sup>(Data P</sup> | rivacy)                         |                          |          |                    |    |
| + $\mathcal{P}$ Type here to search                          | o Ħ 💽                                               | . 🖬 🔯 😑                                             | <b>O</b>                                  | 🦪 29°C                          | Rain showers \land 🌈 🗉 🕻 | ») ENG 0 | 15:29<br>8-03-2023 | 21 |

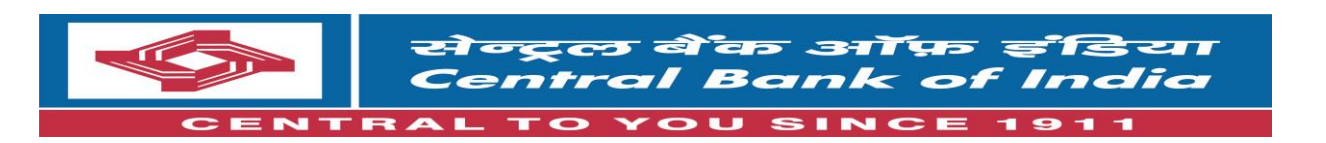

|       | Screen Reader CDSL VENTURES LIMITED                                                                                                    |                                               |
|-------|----------------------------------------------------------------------------------------------------|-----------------------------------------------|
|       | Enter VID / Aadhaar 677615563465                                                                                                    |                                               |
|       | Language English V                                                                                                    |                                               |
|       | Based on my request / consent to join CDSL Ventures Limited as a client, I have been informed by CDSL Ventures Limited that the information available with UID/<br>is mandatory for investors as per SEBI guidelines/regulations and that the same has to be uploaded into the SEBI's KRA system. | Al will be used for the purpose of KYC which  |
|       | I hereby consent to authenticate myself by conducting an eKYC transaction through CDSL Ventures Limited (CVL) which is a SEBI registered KRA by providin<br>biometric and/or OTP details.                                                                                                    | ng my Aadhaar / VID Number along with my      |
|       | I have understood that my OTP/Biometric is encrypted and will not be stored/shared and will be submitted to UIDAI (CIDR) only for the purpose of this transaction.                                                                                                    |                                               |
|       | I understand that this eKYC information which may or may not include the Aadhaar Number, Name, Gender, Date of Birth, Address and Photograph is being retri<br>with KRA.                                                                                                    | ieved from UIDAI to on-board me as a client   |
|       | Based on the above I also give my consent to CDSL Venture Limited to upload my eKYC data into the CVL-KRA system on behalf of CDSL Ventures Limited.                                                                                                    |                                               |
|       | In the event that, you do not want to proceed with this Aadhaar eKYC transaction and you would like an alternative to your identity information for the above purpo<br>consent, please press Cancel and reach out to CDSL Ventures Ltd.                                                           | ose, and if you are unable to understand this |
|       | If you wish to withdraw the given consent at any time after sharing the Aadhaar details, then kindly visit www.cvlindia.com                                                                                                    |                                               |
| Pleas | ise Generate OTP Now SMS Email                                                                                                    |                                               |

Enter the OTP received on Aadhaar linked/attached mobile and click on proceed.

• After entering Aadhaar OTP, take a live selfie photo, enter the number displayed and click proceed.

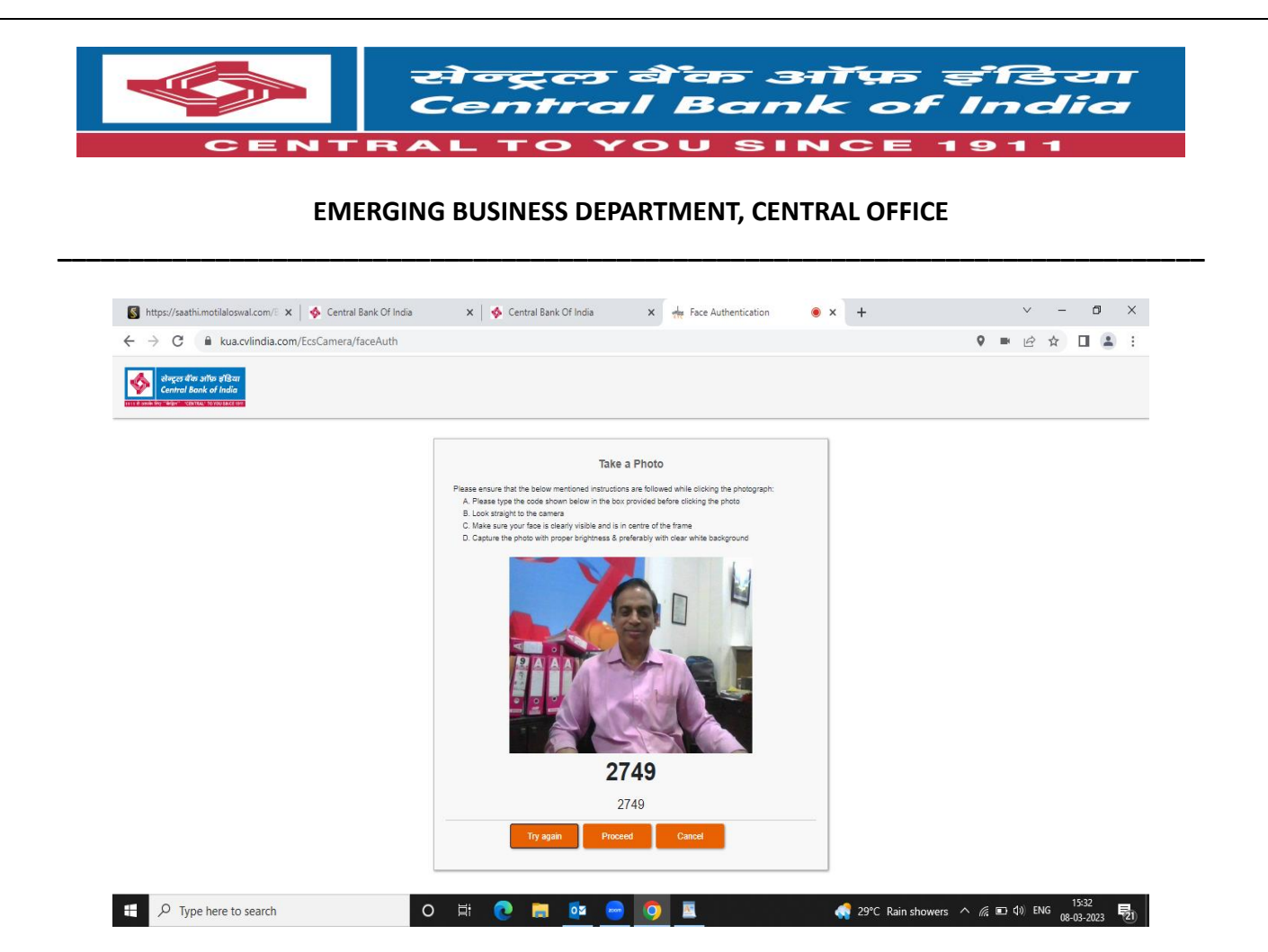

- This below mentioned screen will be opened. With radio buttons on top highlighted as green .One by one all the buttons is to be clicked and fill the details. First is DP.
- Enter the basic details and select arrow DP plan A. Click on save and continue.

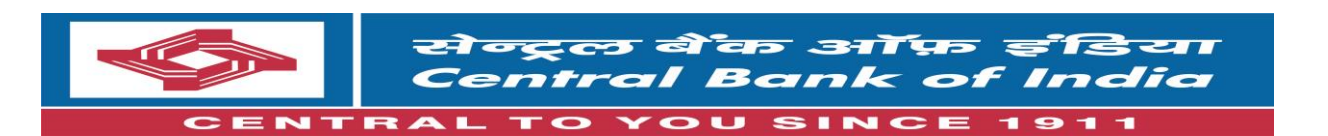

| Y                                  | Cen                           | tral Bank      | of India        |         |              |                        | ICESH MOR                                                           | Lonwar. Tour reference                                                                        | e number 15 . 300040040             |                 |
|------------------------------------|-------------------------------|----------------|-----------------|---------|--------------|------------------------|---------------------------------------------------------------------|-----------------------------------------------------------------------------------------------|-------------------------------------|-----------------|
| 1911 से आप<br>0<br>DP              | के लिए ''केंद्रि<br>o<br>Bank | Ra" "CENTRAL"  | TO YOU SINCE 19 | Contact | <b>FATCA</b> | <ul><li>Docs</li></ul> | O           Preview                                                 |                                                                                               |                                     |                 |
|                                    |                               |                |                 |         |              |                        |                                                                     |                                                                                               | I would you like to fill DP details | Yes             |
|                                    |                               |                |                 |         |              | - Prod                 | uct Details f                                                       | or Dp Id 13038700                                                                             |                                     |                 |
| Gr                                 | oss Annual                    | Income         | 10-25 LAC       |         |              | ~                      |                                                                     | Gross Annual Income As C                                                                      | 08/03/2023                          |                 |
| I / We wou<br>Basic Serv<br>(BSDA) | Id like to av                 | ail for<br>A/C | No              |         |              | l<br>ti<br>v           | / We would lik<br>he pledge instr<br>vithout any oth<br>ny/our end. | e to instruct the DP to accept a<br>uctions in my /our account<br>er further instruction from | No                                  |                 |
| Select DP                          | Plan From L                   | List           | PLAN-A          |         |              |                        |                                                                     |                                                                                               |                                     |                 |
|                                    |                               |                |                 |         |              |                        |                                                                     |                                                                                               |                                     | Save & Continue |

• The following screen will be opened with radio button" Bank" highlighted as green.

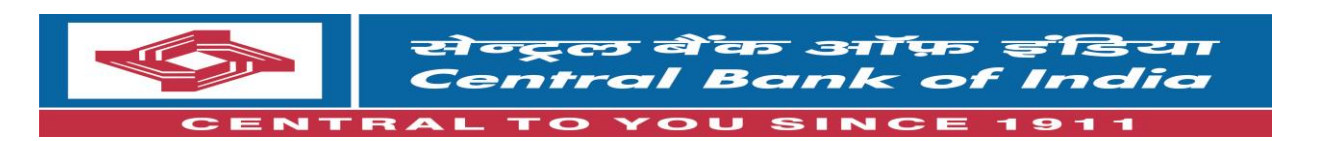

| <mark>1911 से आपवे</mark><br>©<br>DP | के लिए ''केंद्रित''<br>o<br>Bank | "CENTRAL" TO | O YOU SINCE 1911 | ©<br>Contact | ()<br>FATCA | ()<br>Docs | ©<br>Preview |               |                        |   |             |      |
|--------------------------------------|----------------------------------|--------------|------------------|--------------|-------------|------------|--------------|---------------|------------------------|---|-------------|------|
|                                      |                                  |              |                  |              |             |            | Ba           | nk Details    |                        |   |             |      |
| A                                    | ccount Numb                      | er* •••      | •••••            |              |             |            | Re-Enter Ac  | count Number* | 1064036162<br>Matching |   |             |      |
|                                      | IFS                              | C* CE        | 8IN0280625       |              |             |            | 3            |               |                        |   |             |      |
|                                      | Account Typ                      | s.           | AVINGS BAI       | NK ACCOU     | JNT         | ~          |              | Currency*     | INR                    | ~ |             |      |
|                                      |                                  |              |                  |              |             |            |              |               |                        |   | Save & Cont | inue |
|                                      |                                  |              |                  |              |             |            |              |               |                        |   |             |      |
|                                      |                                  |              |                  |              |             |            |              |               |                        |   |             |      |

- Select bank account details -enter Account number & IFSC code.
- Please Note that only saving account Required, OD account is not accepted.
- SAVE AND CONTINUE.
- Then the following screen will be opened with radio button "Nomination "highlighted as green

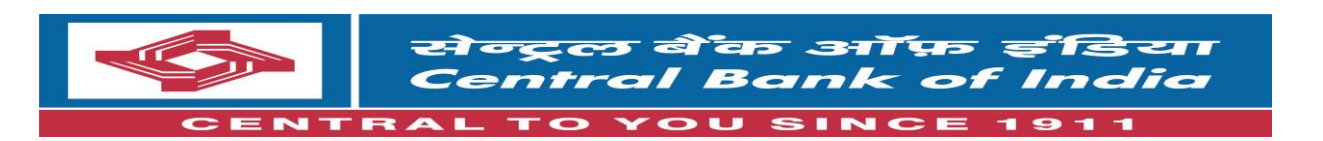

| <b>\$</b>             | सेन्द्र<br>Cen                | ट्रल बैंक ऑफ<br>tral Bank d | ह इंडिया<br>of India |                    | Dear THAK   | UR MAN    | GESH MORE    | SHWAR. You | r reference nu                  | mber is : S0 | 0040845 |   |   |           |        |  |
|-----------------------|-------------------------------|-----------------------------|----------------------|--------------------|-------------|-----------|--------------|------------|---------------------------------|--------------|---------|---|---|-----------|--------|--|
| 1911 से आप<br>©<br>DP | के लिए ''केंद्रि<br>©<br>Bank | Ref CENTRAL TO              | YOU SINCE 19         | 11<br>©<br>Contact | ()<br>FATCA | )<br>Docs | ©<br>Preview |            |                                 |              |         |   |   |           |        |  |
|                       |                               |                             |                      |                    |             |           | Nominatio    | n Details  |                                 |              |         |   |   |           |        |  |
|                       |                               | Nomi                        | nation*              | Yes                |             |           | No. o        | Nominees*  | SELECT<br>SELECT<br>1<br>2<br>3 |              |         | ~ | s | ave & Cor | itinue |  |
|                       |                               |                             |                      |                    |             |           |              |            |                                 |              |         |   |   |           |        |  |
|                       |                               |                             |                      |                    |             |           |              |            |                                 |              |         |   |   |           |        |  |
|                       |                               |                             |                      |                    |             |           |              |            |                                 |              |         |   |   |           |        |  |
|                       |                               |                             |                      |                    |             |           |              |            |                                 |              |         |   |   |           |        |  |

- Enter nominee details (compulsory).
- Required -Nominee name, nominee address, PAN number of nominee and all details marked with red star.

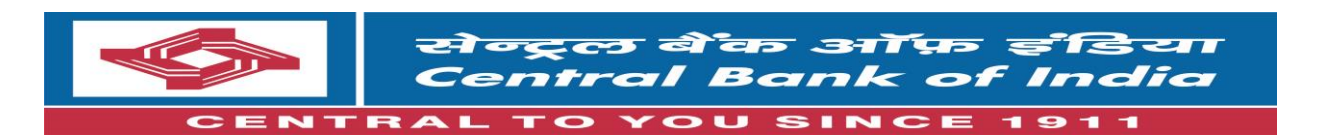

| र्रेन्ट्रल व<br>Central           | कि ऑफ़ इंडिया<br>Bank of India | KUR MANGESH MORESHWAR. You   | r reference number is : \$0004 | 0845 |  |
|-----------------------------------|--------------------------------|------------------------------|--------------------------------|------|--|
| 1911 से आपके लिए ''केंद्रित''  °C | ENTRAL" TO YOU SINCE 1911      |                              | 1710111005                     |      |  |
| Nominee Name                      | * TANMAY M THAKUR              | DOB*                         | 17/04/1995                     |      |  |
| Share                             | s* 50                          | Relationship*                | SON                            | ~    |  |
| Address                           | 16 A SHREE MORESHWAR APT       | 1 2ND FLOOR VIRAR EAST THANE |                                |      |  |
|                                   |                                |                              | 401303                         |      |  |
| Country                           |                                | Pincode*                     | 101000                         |      |  |
| State                             | y*                             | District*                    | PALGHAR                        |      |  |
|                                   | 0                              |                              |                                |      |  |
| City                              | ,* THANE                       |                              |                                |      |  |
| Mobil                             | MOBILE                         | Email                        |                                |      |  |
| Identity                          | PAN                            |                              |                                | v    |  |
|                                   | F                              |                              |                                |      |  |

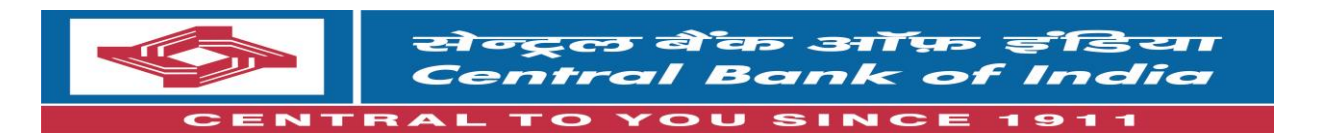

| सेन्ट्रल बेंक<br>Central Ba          | ऑफ़ इंडिया De<br>nk of India                         | ar THAKUR MA | NGESH | MORESHWAR. Your reference nur | mber is : \$00040845 |        |   |
|--------------------------------------|------------------------------------------------------|--------------|-------|-------------------------------|----------------------|--------|---|
| 1911 से आपके लिए ''केंग्रिस'' "CENTR | AL <sup>®</sup> TO YOU SINCE 1911<br>Applicant Name* | MR           | ~     | MANGESH                       | MORESHWAR            | THAKUR | J |
| 00                                   | Father/Spouse*                                       | SPOUSE       | ~     |                               |                      |        |   |
|                                      |                                                      | MRS          | ~     | ARUNA                         | Μ                    | THAKUR |   |
|                                      | Mother Name                                          | MRS          | ~     | ВНІМІ                         | MIDDLE NAME          | THAKUR | [ |
| DOB*                                 | 10/10/1965                                           |              |       | Gender*                       | MALE                 | ~      |   |
| Marital Status*                      | MARRIED                                              | ~            |       | Occupation Type*              | PUBLIC SECTOR        | ~      |   |
| Nationality*                         | INDIA                                                |              |       | Citizenship*                  |                      |        |   |
|                                      |                                                      |              | + )   | 'our Identity                 |                      |        |   |
|                                      |                                                      |              |       |                               |                      |        |   |

- Click save and continue.
- Then the following screen will be opened with radio button "Basic" highlighted as green

| https://saa | thi.motilaloswal.            | com/B ×                  | 🚸 Central B                                                                                                    | ank Of India            | ×       | 💧 🤣 Cen      | tral Bank Of | f India             | × 4           | cOLAO - Powered B                  | By: CDSL V 💿 🗙  | +           |           |        | ~        | - 0                 | ×          |
|-------------|------------------------------|--------------------------|----------------------------------------------------------------------------------------------------|-------------------------|---------|--------------|--------------|---------------------|---------------|------------------------------------|-----------------|-------------|-----------|--------|----------|---------------------|------------|
| → C         | Cdslola                      | o.com/Ne                 | wIndividual                                                                                                    |                         |         |              |              |                     |               |                                    |                 |             |           |        | 6 1      | 7 🔲 (               | <b>.</b> : |
|             | Ś                            | सेन्द्र<br>Cen           | ट्ल बेंक ओ<br>tral Bank                                                                                                    | र्फ़ इंडिया<br>of India |         | Dear THAI    | KUR MAN      | IGESH MOR           | RESHWAR. 1    | Your reference nu                  | umber is : S00( | 040845      |           |        |          |                     |            |
|             | <u>1911 से आप</u><br>©<br>DP | के लिए ''केंद्रि<br>Bank | Reference of the second second s | Basic                   | Contact | <b>FATCA</b> | )<br>Docs    | O           Preview |               |                                    |                 |             |           |        |          |                     |            |
|             |                              |                          |                                                                                                    |                         |         |              |              | Ва                  | sic Details   | S                                  |                 |             |           |        |          |                     |            |
|             |                              |                          |                                                                                                    |                         |         |              |              | + күс               | Details       |                                    |                 |             |           |        |          |                     |            |
|             |                              |                          |                                                                                                    |                         |         |              |              | - Your              | Identity      |                                    |                 |             |           |        |          |                     |            |
|             |                              | Proo                     | f Of ID*                                                                                                    | PAN                     |         |              |              |                     |               |                                    |                 |             |           |        | ~        |                     |            |
|             |                              | Pro                      | oof No.*                                                                                                    | AAOPT381                | BE      |              |              |                     |               | Proof Expiry                       |                 |             |           |        |          |                     |            |
|             |                              |                          |                                                                                                    |                         |         |              |              |                     |               |                                    |                 |             |           | Save & | Continue |                     |            |
|             |                              |                          |                                                                                                    |                         |         |              |              |                     |               |                                    |                 |             |           |        |          |                     |            |
|             |                              |                          |                                                                                                    |                         |         |              |              |                     |               |                                    |                 |             |           |        |          |                     |            |
|             |                              |                          |                                                                                                    |                         |         | Powe         | ered By:     | CDSL Ven            | tures Limited | , India. <sup>(Data Privacy)</sup> |                 |             |           |        |          |                     | •          |
| Рту         | pe here to se                | arch                     |                                                                                                    |                         | o 🛱     | 0            |              | op 😔                | 9             | A                                  | (               | 📢 29°C Rain | showers 🗸 |        | d)) ENG  | 15:44<br>08-03-2023 | 21         |
|             |                              |                          |                                                                                                    |                         |         |              |              |                     |               |                                    |                 |             |           |        |          |                     |            |
|             |                              |                          |                                                                                                    | 2 <sup>nd</sup>         | Floo    | or. M        | IMO          | ) Bu                | ildin         | g. Fort.                           | Mum             | bai –       | 4000      | 23     |          |                     |            |
|             |                              |                          | Pho                                                                                                    | ne : (                  | 22-     | <b>616</b> 4 | 873          | 8 en                | nail :        | agm2e                              | bdco(           | @cent       | ralba     | ank.   | .co.i    | n                   |            |
|             |                              |                          |                                                                                                    |                         | W       | ebsi         | te:          | www                 | .cent         | ralban                             | kofind          | lia.co      | .in       |        |          |                     |            |

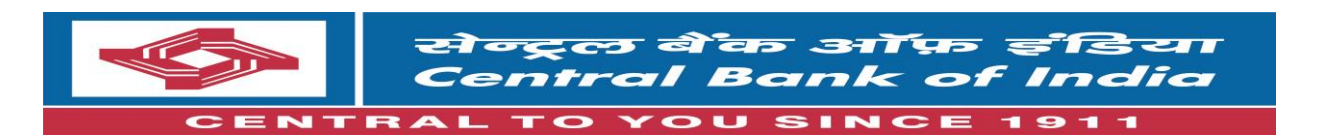

- Click save and continue.
- Then the following screen will be opened with radio button "contact" highlighted as green

| Central Bo                         | ाफ इंडिया<br>Ink of India | Dear THAKUR MAN | GESH MORESHWAR. Your refere | nce number is : S00040845 |  |
|------------------------------------|---------------------------|-----------------|-----------------------------|---------------------------|--|
| 1911 से आपके लिए ''केंद्रित'' "CEN | RAL" TO YOU SINCE 1911    |                 | Contact Details             |                           |  |
|                                    |                           |                 | Permanant Address           |                           |  |
|                                    |                           | + 0             | Correspondence Address      |                           |  |
|                                    |                           |                 | - Contact Details           |                           |  |
| Mobile*                            | 91                        |                 | 9881916423                  |                           |  |
| Email ID                           | MANGESHTHAKUR19           | 65@GMAIL.COM    |                             |                           |  |
| Tel. (Off)                         | ISD                       |                 | STD                         | TELEPHONE                 |  |
| Tel. (Res)                         | ISD                       |                 | STD                         | TELEPHONE                 |  |
| Fax                                | ISD                       |                 | STD                         | TELEPHONE                 |  |
|                                    |                           |                 |                             |                           |  |

- Click save and continue.
- Then the following screen will be opened with radio button "FATCA" highlighted as green

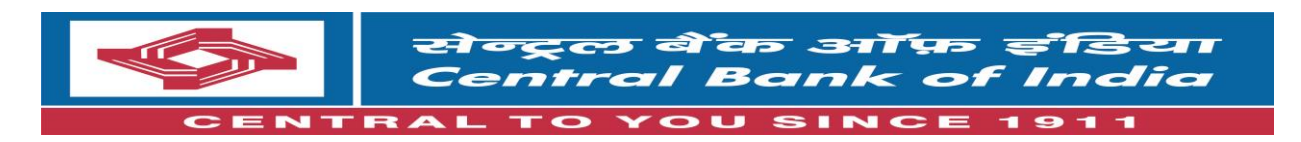

|                                                                                                    |                                                                                                    | understand that CE                                                                                    |                                                         |                                                                                                    | luing on this information                                                                                                    | for the purpose                                  |                             |                    |                                                             | ~ = =                                      |                   |
|----------------------------------------------------------------------------------------------------|----------------------------------------------------------------------------------------------------|----------------------------------------------------------------------------------------------------|---------------------------------------------------------|----------------------------------------------------------------------------------------------------|----------------------------------------------------------------------------------------------------|--------------------------------------------------|-----------------------------|--------------------|-------------------------------------------------------------|--------------------------------------------|-------------------|
| सेन्ट्रल बै<br>Central                                                                                                    | कि ऑफ़ इंडि<br>Bank of Inc                                                                                                    | of determining the st<br>CENTRAL BANK O                                                               | F INDIA can                                             | pplicant named a<br>not offer any tax a                                                                                                    | bove in compliance with<br>advice on CRS or FATCA                                                                                                    | FATCA/CRS.                                       | )845                        |                    |                                                             |                                            |                   |
| 1911 से आपके लिए ''केंद्रित'' "C                                                                                                    | CENTRAL" TO YOU SIN                                                                                                    | also undertake to ke<br>modification to the                                                           | ep CENTRA<br>above inform                               | L BANK OF INDI                                                                                                    | A informed in writing ab<br>thin 30 days and also un                                                                                                    | but any changes<br>dertake to                    |                             |                    |                                                             |                                            |                   |
| Are you a US person?                                                                                                    | No                                                                                                    | overseas regulators                                                                                   | / tax authorit<br>be required b                         | ties.<br>by domestic regula                                                                                                    | ators / tax authorities CE                                                                                                    | NTRAL BANK                                       |                             |                    |                                                             |                                            |                   |
| Jurisdiction of Residence<br>Country                                                                                                    | 0                                                                                                    | OF INDIA may also<br>account. I/we certify<br>including the taxpay                                    | be required to<br>that the infor<br>er identificatio    | to report, reportab<br>rmation provided i<br>on number of the                                                                                                    | le details to CBDT or su<br>in this form is true, corre-<br>applicant. I also confirm                                                                                                    | spend my<br>ct, and complete<br>that I have read |                             |                    |                                                             |                                            |                   |
| Country of Birth                                                                                                    | 0                                                                                                    | and understood the the same.                                                                          | FATCA and C                                             | A & CRS Terms and C                                                                                                    | onditions give below and                                                                                                    | hereby accept                                    |                             |                    |                                                             |                                            |                   |
| Address same as                                                                                                    |                                                                                                    | Details under fatca &<br>114H, as part of the                                                         | & CRS: The C<br>Income-tax F                            | Central Board of E<br>Rules, 1962, whic                                                                                                    | Direct Taxes has notified<br>h require Indian financial                                                                                                    | Rules 114F to<br>institutions                    |                             | ~                  |                                                             |                                            |                   |
| Address                                                                                                    | ADDRESS                                                                                                    | owner information ar<br>holders. In relevant (<br>appointed agencies.                                 | nd certain cei<br>cases, inform<br>Towards cor          | rtifications and do<br>nation will have to<br>mpliance, we may                                                                                                    | cumentation from all our<br>be reported to tax autho                                                                                                    | raccount<br>rities /<br>ritie information        |                             | 11                 |                                                             |                                            |                   |
| Country                                                                                                    | 0                                                                                                    | to any institutions su<br>withholding from the<br>change in any inform                                | ich as withho<br>account or a<br>nation provide         | olding agents for th<br>any proceeds in re<br>ed by you, please                                                                                                    | he purpose of ensuring a<br>lation thereto. Should th<br>ensure you advise us p                                                                                                    | ippropriate<br>ere be any<br>romptly, i.e.       |                             |                    |                                                             |                                            |                   |
| State                                                                                                    |                                                                                                    | within 30 days. Plea<br>you have multiple re<br>Therefore, it is impor                                | se note that y<br>lationships w<br>rtant that you       | you may receive r<br>rith CENTRAL BA                                                                                                    | more than one request for<br>NK OF INDIA or its grou<br>equest, even if you believe                                                                                                    | or information if<br>up entities.<br>ve you have |                             |                    |                                                             |                                            |                   |
| POA                                                                                                    |                                                                                                    | aiready supplied any                                                                                  | / previously n                                          | requested informa                                                                                                    | tion.                                                                                                    |                                                  |                             | ~                  |                                                             |                                            |                   |
|                                                                                                    |                                                                                                    |                                                                                                    |                                                         |                                                                                                    |                                                                                                    |                                                  |                             |                    |                                                             |                                            |                   |
|                                                                                                    |                                                                                                    |                                                                                                    |                                                         | Ok                                                                                                    |                                                                                                    |                                                  |                             |                    |                                                             |                                            |                   |
| e here to search                                                                                                    |                                                                                                    | 0 Ħ 🔇                                                                                                 |                                                         | Ok                                                                                                    |                                                                                                    | <b>~</b>                                         | 29°C Rain showe             | rs ^ <i>(i</i> : 🗉 | jd)) ENG                                                    | 15:46                                      | 「<br>見」           |
| e here to search                                                                                                    |                                                                                                    | o 🖽 💽                                                                                                 |                                                         | Ok 📄 🚺                                                                                                    | •                                                                                                    | 4                                                | 29°C Rain showe             | rs ^ <i>(i</i> , E | jid(i)) ENG                                                 | 15:46<br>08-03-2023                        | 21                |
| e here to search<br>otilaloswal.com/E 🗙 🛛 🚸                                                                                                    | Central Bank Of India                                                                                                    | O Ħ                                                                                                   | Central Bank O                                          | Ok 🗠                                                                                                    | × & cOLAO - Powered                                                                                                    | By: CDSL V 💿 🗙                                   | 29°C Rain showe             | rs ^ 🧟 🗉           | 3 (19) ENG                                                  | 15:46<br>08-03-2023                        | ×                 |
| e here to search<br>i.motilaloswal.com/E ×   🍫<br>🔒 cdslolao.com/NewIndi                                                                                                    | Central Bank Of India<br>vidual                                                                                                    | O Ħ                                                                                                   | Central Bank O                                          | Ok Ok                                                                                                    | × & cOLAO - Powered                                                                                                    | By: CDSL \ 💿 🗙                                   | 29°C Rain showe             | rs ^ <i>(i</i> , E | ) ()) ENG<br>∨<br>⊪ ⊡ 1                                     | 15:46<br>08-03-2023<br>- □<br>☆ □ •        | 2)<br>×           |
| e here to search<br>i.motilaloswal.com/E X 🔶<br>e cdslolao.com/NewIndi                                                                                                    | Central Bank Of India<br>vidual                                                                                                    | O ∰ (                                                                                                 | Central Bank O                                          | Ok Ok                                                                                                    | × & cOLAO - Powered                                                                                                    | By: CDSL \ 💿 🗙                                   | 29°C Rain showe             | rs ^ //, 🗉         | ) (0) ENG<br>↓<br>₩ (2) ?                                   | 15:46<br>08-03-2023<br>— □<br>☆ □ <b>₽</b> | ×                 |
| e here to search<br>imotilaloswal.com/E ×  <br>cdslolao.com/NewIndi<br>दिल्लारावी                                                                                                    | Central Bank Of India<br>vidual<br>रिंक ऑफ़ इंडिय<br><b>Bank of India</b>                                                                                                    | O ⊟†<br>×   ∳<br>7 Dear TH.                                                                           | Central Bank O                                          | Of India                                                                                                    | <ul> <li>COLAO - Powered</li> <li>VAR. Your reference nu</li> </ul>                                                                                                    | By: CDSL \ • ×                                   | 29°C Rain showe<br>+        | rs ^ <i>(i</i> , E | ) (1)) ENG<br>↓<br>₩ 🖄 ?                                    | 15:46<br>08-03-2023<br>- ⊅<br>☆ □  (≗      | ₹ <u>3</u> )<br>× |
| e here to search<br>imotilaloswal.com/E ×<br>cdstolao.com/NewIndir<br>cdstolao.com/NewIndir<br>cdstolao.com/NewIndir<br>cdstolao.com/NewIndir<br>control in the internal<br>control in the internal<br>control in t                                                                                                    | Central Bank Of India<br>vidual<br><b>`ক ऑफ़ इॉडिय<br/>Bank of India</b><br>হাম্যাম্য Yo You MKRE<br>© ©                                                                                                    | O ⊟                                                                                                   | Central Bank O<br>AKUR MANG                             | Of India<br>GESH MORESHV                                                                                                    | <ul> <li>COLAO - Powered</li> <li>WAR. Your reference nu</li> </ul>                                                                                                    | By: CDSL \ ④ ×<br>Imber is : S00040              | 29°C Rain showe             | rs ^ /r, 🗖         | 9 (4)) ENG<br>↓<br>■ 论 :                                    | 15:46<br>08-03-2023<br>-                   | ×                 |
| e here to search<br>imotilaloswal.com/E ×<br>cdslolao.com/NewIndir<br>cdslolao.com/NewIndir<br>central<br>1011 34 smb fee *Magar" 10<br>DP Bank Nom                                                                                                    | Central Bank Of India<br>Vidual<br>देक ऑफ़ इंडिय<br>Bank of India<br>ENTRAL TO YOU MIKE<br>© ©<br>)<br>mation Basic                                                                                                    | O ⊨i C<br>× ♦<br>7 Dear TH                                                                            | Central Bank O<br>AKUR MANC                             | OK<br>Marine<br>Marine<br>Ma | X COLAO - Powered                                                                                                    | 8y: CDSL \ 🔹 🗙 🚺                                 | 29°C Rain showe<br>+<br>845 | rs ^ <i>li</i> a 🗖 | ) (1)) ENG<br>∨<br>■ (2) 1                                  | 15:46<br>08-03-2023<br>→ ₫<br>☆ □ .        | ₹ <u>2</u> )<br>× |
| e here to search<br>imotilaloswal.com/E ×<br>cdstolao.com/NewIndir<br>cdstolao.com/NewIndir<br>Rigges &<br>control<br>control<br>DP Bank Nom                                                                                                    | Central Bank Of India<br>vidual<br>টিক সাঁণ্ডিচ इঁটিয<br>Bank of India<br>extrata toyos succe<br>antifon Basic<br>Residence for                                                                                                    | O Hi C<br>× ↓ ◆<br>T Dear TH<br>O Contact PATC2<br>tax purposes in Jun                                | Central Bank O<br>AKUR MANO<br>Oocs<br>Isdiction outs   | OR<br>OF India<br>GESH MORESHV<br>OF<br>Preview<br>Hde India                                                                                                    | COLAO - Powered                                                                                                    | By: CDSL V   x                                   | 29°C Rain showe             | rs ^ <i>k</i> , E  | ) (1) ENG<br>↓<br>₩ (2) 1                                   | 15-46<br>(8-03-2023<br>- ⊄<br>☆ □ (≗       | ×                 |
| e here to search<br>motilaloswal.com/2 ×<br>cdstolae.com/NewIndr<br>cdstolae.com/NewIndr<br>Regge 2<br>Control<br>DP Bank Nom<br>Are you a US person?                                                                                                    | Central Bank Of India<br>vidual<br>টিক সৌঁণুচ इঁটিয<br>Bank of India<br>entratu to you succe<br>entratu<br>entratu<br>Residence for<br>No                                                                                                    | O Hi C<br>× S<br>Dear TH<br>Oear TH<br>Oear TH<br>Contact €<br>FATC2<br>tax purposes in Jur           | Central Bank O<br>AKUR MANO<br>A Docs<br>Isdiction outs | OR<br>OF India<br>GESH MORESHW<br>OF India<br>Preview<br>Adde India                                                                                                    | Colta - Powered<br>VAR. Your reference nu<br>Terms & Conditions                                                                                                    | By: CDSL \                                       | 29°C Rain showe<br>+<br>845 | rs ^ <i>fi</i> , E | () () ENG<br>()<br>() () () () () () () () () () () () () ( | 15:46<br>08-03-2023<br>一 〇<br>(注)          | ×                 |
| e here to search<br>imothaloswal.com/F ×<br>cdslolao.com/NewIndr<br>com/NewIndr<br>trace com/NewIndr<br>trace com/New                                                                                                    | Central Bank Of India<br>vidual<br>টিক স্ক্রায়িচ র্রুরিয<br>Bank of India<br>extintat: to you succe<br>anination Basic<br>Residence for<br>No                                                                                                    | O Hi C<br>× ↓ ◆<br>T Dear TH<br>Dear TH<br>Contact PATC2<br>tax purposes in Jun                       | Central Bank O<br>AKUR MANO<br>A Docs<br>Isdiction outs | OR<br>OF India<br>GESH MORESHW<br>OF<br>Preview<br>Adde India                                                                                                    | COLAO - Powered  VAR. Your reference nu  Terms & Conditions TIN or equivalent                                                                                                    | By: CDSL \                                       | 29°C Rain showe             | rs ^ //, E         | ● (4)) ENG<br>↓<br>■ 企 1                                    | 15-46<br>08-03-2023<br>- ⊅<br>☆ □ ≗        | ×                 |
| e here to search<br>imotialoswal.com/ X<br>cdslolao.com/NewIndi<br>com/NewIndi<br>Com/NewIndi<br>Com/NewI                                                                                                    | Central Bank Of India<br>vidual<br>'ক সাঁণ্ডিচ इঁটিয<br>Bank of India<br>entratu to you succe<br>০ ০ ০ ০<br>ination Basic<br>Residence for<br>No<br>ি                                                                                                    | O Hi C<br>× ↓ ◆<br>T Dear TH<br>Oear TH<br>Contact PATC2<br>tax purposes in Jur                       | Central Bank O<br>AKUR MANO<br>Docs<br>Isdiction outs   | or a construction of the second second secon                                                                                                    | Collaborer of Birth Collaborer of Birth Colla | By: CDSL \                                       | 29°C Rain showe             |                    | → 0 (1) ENG<br>→ → ※ ピュ                                     | 15:46<br>68-03-2023<br>- □<br>☆ □ ①        | × :               |
| e here to search<br>imotilaloswal.com/? X<br>cdslolao.com/NewIndi<br>com/<br>com/<br>co | Central Bank Of India<br>Vidual                                                                                                    | O III O<br>× ↓ ◆<br>T Dear TH<br>O Dear TH<br>O Dear TH<br>Tax purposes in Jun<br>tax purposes in Jun | Central Bank O<br>AKUR MANO<br>Docs<br>Isdiction outs   | CESH MORESHU                                                                                                    | Control Control Contr | By: CDSL \                                       | 29°C Rain showe             |                    | → 0 (1) ENG                                                 | 15:46<br>06-03-2023<br>- □<br>☆ □ ①        | ×                 |
| e here to search<br>imotilaloswal.com/: X<br>cdstolao.com/NewIndi<br>com/NewIndi<br>Control<br>D Bank Nom<br>Are you a US person?<br>Jurisdiction of Residence<br>Country of Birth<br>Address same as<br>Address                                                                                                    | Central Bank Of India<br>vidual<br>Tas sifys sfisz<br>Bank of India<br>Bank of India<br>Centrata to vou sneet<br>© © ©<br>ination Basic<br>Residence for<br>No<br>1<br>1<br>1<br>1<br>1<br>1<br>1<br>1<br>1<br>1<br>1<br>1<br>1<br>1<br>1<br>1<br>1<br>1   | O ⊨i C<br>× ♦                                                                                         | Central Bank O<br>AKUR MANC<br>Docs<br>Isdiction outs   | ADDRESS 2                                                                                                    | Control Control Contr | By: CDSL \                                       | 29°C Rain showe             |                    | → (4) ENG<br>→ (2) (2) (2) (2) (2) (2) (2) (2) (2) (2)      | 15:46<br>08-03-2023<br>- □<br>☆ □ ●        |                   |
| e here to search<br>imotilaloswal.com/ X C<br>cdslolao.com/NewIndi<br>Control<br>DP Bank Nom<br>Are you a US person?<br>Jurisdiction of Residence<br>Country of Birth<br>Address same as<br>Address                                                                                                    | Central Bank Of India<br>vidual<br>itas sitys sfi5:22<br>Bank of India<br>Bank of India<br>Centrata to vou sneet<br>© © ©<br>ination Basic<br>Residence for<br>0<br>0<br>0<br>1<br>0<br>1<br>0<br>1<br>1<br>1<br>1<br>1<br>1<br>1<br>1<br>1<br>1<br>1<br>1 | O ⊨i C<br>× ◆<br>T Dear TH<br>00 O O<br>Contact O<br>FATCZ                                            | Central Bank O<br>AKUR MANC<br>Docs<br>Isdiction outs   | ADDRESS 2                                                                                                    | Control Control Contr | By: CDSL \  X Imber Is: \$50040 SELECT ADDRESS 3 | 29°C Rain showe             |                    | ◆<br>◆<br>●<br>●<br>●                                       | 15:46<br>68-03-2023<br>← □<br>☆ □ ■        |                   |

- click save and continue
- Then the following screen will be opened with radio button "DOCs " highlighted as green

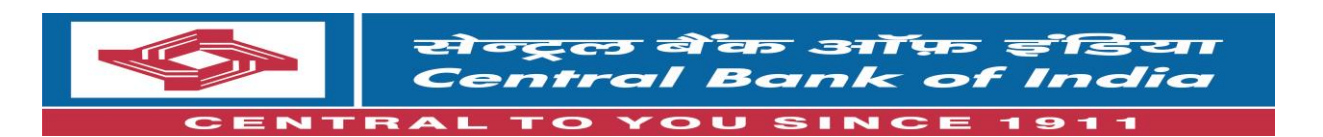

| सिन्ट्रल<br>Central                                             | बैंक ऑफ़ इंडिया<br>  Bank of India                      | Dear THAKUR MA    | NGESH MORESH | IWAR. Your referen | ce number is : SO | 0040845 |  |
|-----------------------------------------------------------------|---------------------------------------------------------|-------------------|--------------|--------------------|-------------------|---------|--|
| 1911 से आपके लिए "केंद्रित"<br>ତ<br>DP Bank Nor                 | CENTRAL" TO YOU SINCE 1911                              | FATCA Docs        | ©<br>Preview |                    |                   |         |  |
|                                                                 |                                                         |                   | Document     | Upload             |                   |         |  |
| Document Type<br>Upload from my computer                        | SELECT<br>SELECT<br>CANCELLED CHEQU<br>PAN<br>SIGNATURE | E WITH SIGNATURE  | -            |                    |                   |         |  |
| Capture from Camera                                             | ٥                                                       |                   | OR           |                    |                   |         |  |
| Warning!<br>1. Specimen signatu                                 | re image size should be 400p                            | x X 200px at max. |              |                    |                   |         |  |
| <ol> <li>Document image :</li> <li>Image size should</li> </ol> | size should be 500px X 750p;<br>be 200 KB               | cat max.          |              |                    |                   |         |  |
| 4. Document image :                                             | should be in PNG, JPG or JP                             | EG format only    |              |                    |                   |         |  |

Document upload page :- Required document – PAN card,-Cancel cheque, -signature

| Dear THAKUR MANGESH MORESHWAR. Y<br>KX 200px at max.<br>at max.<br>EG format only | our reference number is : 50004084                                                            | IS<br>Save & Continue<br>Search:                                                                                                    |                                                                                                    |
|-----------------------------------------------------------------------------------|-----------------------------------------------------------------------------------------------|----------------------------------------------------------------------------------------------------|----------------------------------------------------------------------------------------------------|
| x X 200px at max.<br>at max.<br>EG format only<br>Upfloaded Date                  |                                                                                               | Save & Continue                                                                                                    |                                                                                                    |
| EG format only<br>Jpfloaded Date                                                  |                                                                                               | Save & Continue                                                                                                    |                                                                                                    |
| Uploaded Date 4                                                                   |                                                                                               | Save & Continue<br>Search:                                                                                                    |                                                                                                    |
| Uploaded Date #                                                                   |                                                                                               |                                                                                                    |                                                                                                    |
|                                                                                   | View \$                                                                                       | Delete                                                                                                    | ÷                                                                                                    |
| 8/2023 3:34:52 PM                                                                 |                                                                                               |                                                                                                    |                                                                                                    |
| 8/2023 3:32:53 PM                                                                 |                                                                                               |                                                                                                    |                                                                                                    |
| 8/2023 3:32:53 PM                                                                 |                                                                                               |                                                                                                    |                                                                                                    |
|                                                                                   |                                                                                               | Previous 1 Next                                                                                                    |                                                                                                    |
| Powered By: •                                                                     | India. <sup>(Data Privacy)</sup>                                                              |                                                                                                    |                                                                                                    |
| 8/                                                                                | 2023 3 3 4 2 FM<br>2023 3 32:53 PM<br>2023 3 32:53 PM<br>Powered By: 🎸 CDSL Ventures Limited, | 2023 3.34 52 FM         Image: Control of the second second s | 2023 3.3 + 32 PM 2023 3.3 + 32 PM 2023 3.32 + 53 PM 2023 3.32 + 53 PM 2023 3.32 + 53 PM Previous 1 Next Previous 1 Next |

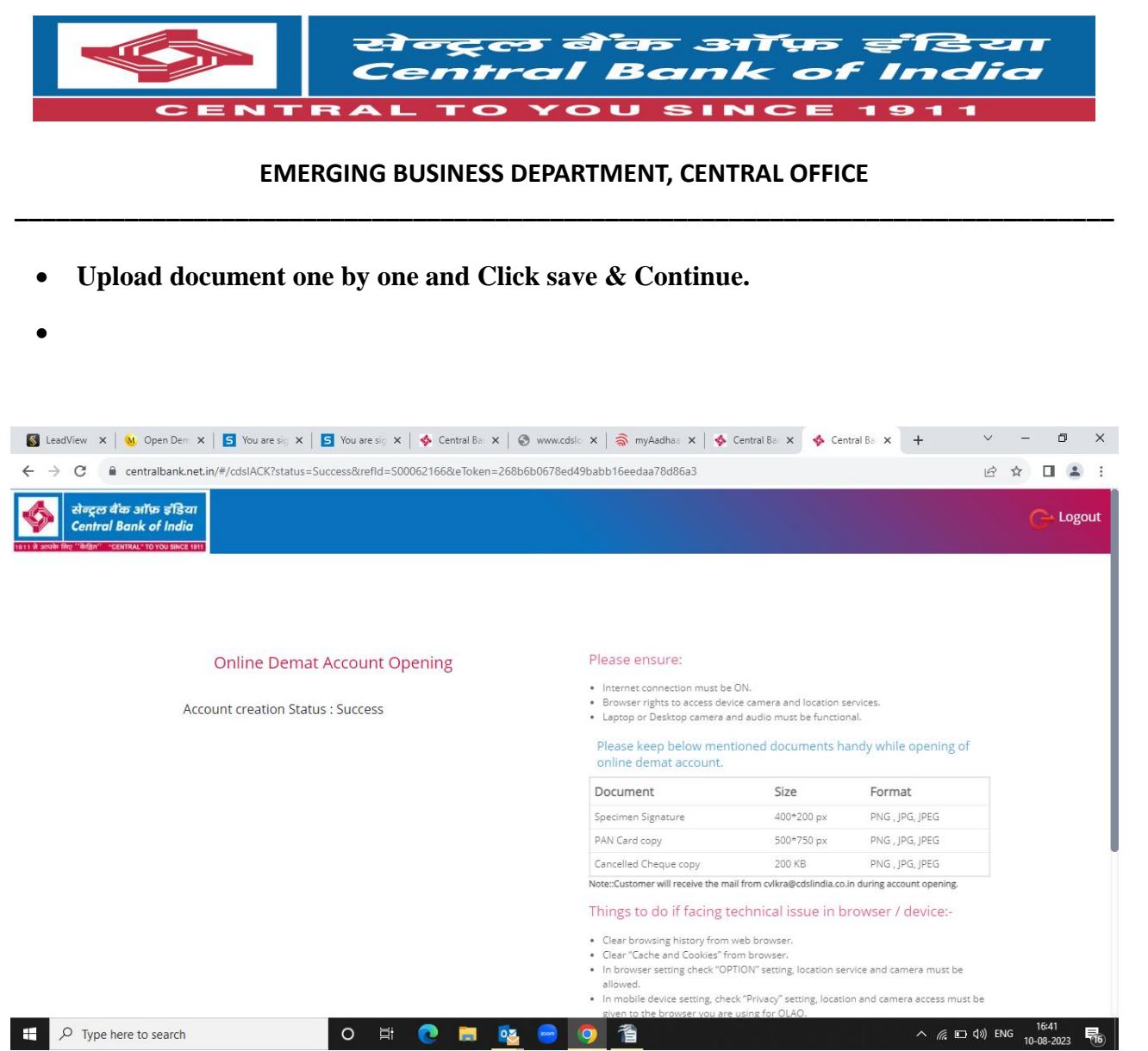

• You will receive account creation status: -success.

This will be automatically sent to our Capital Market Branch which is nodal branch for authorization and activation.

Branches to drop a mail on <u>agmmum4082@centralbank.co.in</u>. to our Capital Market branch for immediate approval

| Name of the Officer   | Designation          | Mobile No. |
|-----------------------|----------------------|------------|
| Mr. Rakesh Sharma     | Chief Manager        | 7506369903 |
| Mr. Mangesh<br>Thakur | Assistant<br>Manager | 9881916423 |